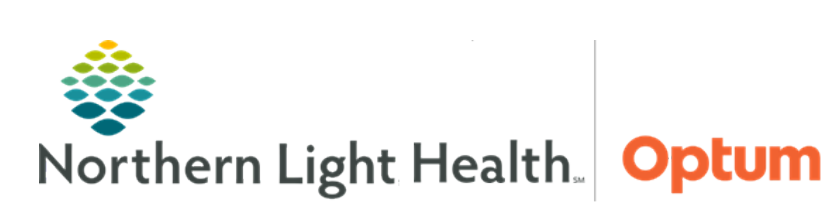

This Quick Reference Guide (QRG) review the basic functions and features of Oracle Health (Cerner) PowerChart.

# Common Buttons & Icons

| P                     | PowerChart icon             |
|-----------------------|-----------------------------|
| <b>8्</b> ट्रे Change | Change button               |
| Suspend               | Suspend button              |
| <b>⊉∬</b> Exit        | Exit button                 |
|                       | Vertical Dots icon          |
| <b>—</b>              | Expand icon                 |
| MRN                   | Search field dropdown arrow |
| م                     | Search icon                 |

# Log On Oracle Health (Cerner)

- From the Apps screen:
- **<u>STEP 1</u>**: Click the appropriate application icon.
- **<u>STEP 2</u>**: Enter network Username and Password; then, click **OK**. The Oracle Health (Cerner) application displays in a new window.
- **<u>NOTE</u>**: Capitalization does not matter when entering network username.
  - Capitalization does matter when entering network password.
  - To change users, use the Change button in the toolbar. The feature allows another care team member to document in a patient's chart from where the chart was opened.

# **Suspend a Session**

- From Oracle Health (Cerner):
- **<u>STEP 1</u>**: Click **Suspend**.
- <u>NOTE</u>: Suspending a session locks Oracle Health (Cerner) and holds the current session in a password-protected state for up to 35 minutes. After 35 minutes elapses, Oracle Health (Cerner) logs off.

### **Resume a Suspended Session**

#### From Oracle Health (Cerner):

- **<u>STEP 1</u>**: Click the appropriate application icon. A **Resume Session** window displays.
- **<u>STEP 2</u>**: Verify that the prepopulated username is correct; then enter network password.
- STEP 3: Click OK.
- <u>NOTE</u>: Resuming a session opens to the portion of Oracle Health (Cerner) that was being viewed before suspending it.

### Log Off Oracle Health (Cerner)

- From Oracle Health (Cerner):
- **<u>STEP 1</u>**: Click the **Exit** button to log off.
- <u>NOTE</u>: It is best practice to log out using the Exit button. Doing so ensure any updated preferences and settings are saved for future use.

#### Use the Recent Feature to Find Patients

- From Oracle Health (Cerner):
- **<u>STEP 1</u>**: Click the **Recent** dropdown arrow. A menu of recently viewed charts displays.
- **<u>STEP 2</u>**: Click the desired patient to open the chart.

### **Use the Search Field to Find Patients**

- From Oracle Health (Cerner):
- **<u>STEP 1</u>**: Click the **Search** field.
- <u>NOTE</u>: The current search criteria is in the Search field in grey. Use the Search dropdown arrow to update this, as needed.
- **<u>STEP 2</u>**: Enter the appropriate search term(s); then, press **Enter**. The **Encounter Search** window displays.
- **<u>STEP 3</u>**: Use the fields to the left of the window to narrow the search, if needed.
- <u>STEP 4</u>: Click the desired patient and encounter; then, click **OK**. The **Assign a Relationship** window displays.
- **<u>STEP 5</u>**: Click the appropriate relationship; then click **OK**. The patient's chart opens.

## **Use the Search Icon to Find Patients**

#### From Oracle Health (Cerner):

- **<u>STEP 1</u>**: Click the **Search** icon.
- **<u>STEP 2</u>**: Enter the appropriate search term(s) using the available fields; then, click **Search**.
- **<u>STEP 3</u>**: Click the desired patient and encounter; then, click **OK**. The **Assign a Relationship** window displays.
- **<u>STEP 4</u>**: Click the appropriate relationship; then click **OK**. The patient's chart opens.

# View Additional Toolbar Buttons

- From Oracle Health (Cerner):
- **<u>STEP 1</u>**: Click the **Expand** icon next to the appropriate toolbar section. A dropdown menu displays.

### **Rearrange Toolbar Sections**

#### From Oracle Health (Cerner):

- **<u>STEP 1</u>**: Click the **Vertical Dots** icon to the left of the toolbar section.
- **<u>STEP 2</u>**: Drag and drop the section in the desired location.
- <u>NOTE</u>: Use the Exit button when closing Oracle Health (Cerner) to save toolbar changes for future use.

# Add or Remove Toolbar Buttons

- From Oracle Health (Cerner):
- **<u>STEP 1</u>**: Click the appropriate **Expand** icon.
- **<u>STEP 2</u>**: Click **Add or Remove Buttons**.
- **<u>STEP 3</u>**: Click **Customize**. The Customize toolbar window displays.
- **<u>STEP 4</u>**: Click the appropriate option.
- **<u>NOTE</u>**: Use Add to add buttons to the toolbar using the Add User Links window.
  - Use Modify to change the custom links.
  - Use Remove to delete any unnecessary links.

#### STEP 5: Click Close.

<u>NOTE</u>: Use the Exit button when closing Oracle Health (Cerner) to save toolbar changes for future use.

From the Office of Health Informatics Introduction to Oracle Health (Cerner) PowerChart April 3, 2025 Page 4 of 4

### **Rearrange Toolbar Buttons**

- From Oracle Health (Cerner):
- **<u>STEP 1</u>**: Click the appropriate **Expand** icon.
- **<u>STEP 2</u>**: Click **Add or Remove** buttons.
- **<u>STEP 3</u>**: Click **Customize**. The Customize toolbar window displays.
- **<u>STEP 4</u>**: With the Customize toolbar window still open, click-and-drag buttons as needed.
- NOTE: Buttons cannot be moved between toolbars.
- STEP 5: Click Close.
- **NOTE:** Use the Exit button when closing Oracle Health (Cerner) to save toolbar changes for future use.

For questions regarding process and/or policies, please contact your unit's Clinical Educator or Health Informaticist. For any other questions please contact the Customer Support Center at: 207-973-7728 or 1-888-827-7728.